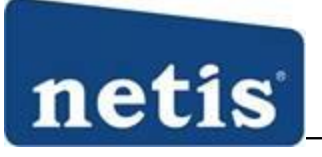

Easy Network. Trustable

- 1. Як підключити маршрутизатор до звичайної мережі Інтернет кабелем ?
- 2. Як підключити зовнішній накопичувач до роутера?
- 3. Як підключити 3G-модем до роутера netis MW5230?

## 1. Як підключити маршрутизатор до мережі Інтернет, використовуючи кабель провайдера ?

- 1. Потрібно підключитися до маршрутизатору кабелем або використовуючи бездротовий зв'язок WiFi до мережі netis\_xxxx ( останні значення MAC адреси пристрою)
- 2. Відкрийте браузер та увійдіть на сторінку web-інтерфейсу маршрутизатора, коротка адреса **netis.cc**. Якщо ж виникають проблеми у веб-браузера, резервною адресою є **192.168.1.1**

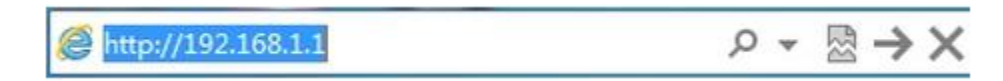

**Важливо**. Адреси netis.cc та 192.192.168.1.1 **НЕ** в Інтернеті, web-сторінка налаштувань вбудована в маршрутизатор.

| 0 Меню            | Приве | тствие – Беспровол 🗙 | +         |                     |                                     |        |            | Ę |       | ð | $\times$ |
|-------------------|-------|----------------------|-----------|---------------------|-------------------------------------|--------|------------|---|-------|---|----------|
| $\langle \rangle$ | C 88  | netis.cc             |           |                     |                                     |        |            |   | 0 🛛 🔿 | 0 | .≁       |
|                   |       |                      | netis     | Sel                 | ect Language 🛛 🗸                    |        | O Advanced |   |       |   | ~        |
|                   |       |                      |           | Руководст           | во по установ                       | ке     |            |   |       |   |          |
|                   |       |                      |           | Тип подключения к И | нтернету                            |        |            |   |       |   |          |
|                   |       |                      | (internet | О Динамический IP   | Статический IP О F                  | PPOE   | 🔘 Другие   |   |       |   |          |
|                   |       |                      |           | 🗌 Клон МАС :        |                                     |        |            |   |       |   |          |
|                   |       |                      |           | Установка беспровод | цной связи                          |        |            |   |       |   |          |
|                   |       |                      |           | 2.4G SSID :         | netis_F27618                        |        |            |   |       |   |          |
|                   |       |                      | Wireless  | Безопасность:       | О Откл.                             | 🖲 Вкл. |            |   |       |   |          |
|                   |       |                      |           | Пароль :            | password<br>(Введите от 8 до 63 сим | волов) |            |   |       |   |          |
|                   |       |                      |           |                     |                                     |        |            |   |       |   |          |
|                   |       |                      |           |                     |                                     |        |            |   |       |   |          |
|                   |       |                      |           |                     |                                     |        |            |   |       |   |          |
|                   |       |                      |           |                     |                                     |        |            |   |       |   |          |
|                   |       |                      |           |                     | Сохранить                           |        |            |   |       |   | v        |

3. Якщо провайдер не вимагає складних налаштувань, Ви можете зробити основну конфігурацію пристрою відразу на першій сторінці інтерфейсу. Для більш детальних налаштувань потрібно натиснути кнопку Advanced.

| netis                                                                                                    | Quick Setup |
|----------------------------------------------------------------------------------------------------|-------------|
| MW5230                                                                                                    | V2.2.42160  |
| Стан<br>Мережа<br>Реким доступу<br>3/3/46<br>3/46<br>1/27<br>1/27<br>1/27<br>1/27<br>1/27<br>1/27<br>1/27<br>1/27 |             |

4. Обираємо потрібний нам режим доступу, наприклад Тільки WAN. І обов'язково натискаємо Зберегти. Після чого в меню зліва замість 3G/4G з'явиться пункт WAN. Куди ми і переходимо для подальших налаштувань.

| MW/5220                                                          |                         |                                                | V2 2 42160 |
|------------------------------------------------------------------|-------------------------|------------------------------------------------|------------|
| WWW5250                                                          | THE WAN                 |                                                | ¥2.2.42100 |
| 🗮 Стан                                                           | Tun WAN :               | <ul> <li>Дротовий</li> <li>Wireless</li> </ul> |            |
| ≡ Мережа                                                         | Параметри WAN           |                                                |            |
| Режим доступу                                                    | Тип підключення WAN :   | Статичний IP •                                 |            |
| MAN                                                              | IP-адреса WAN :         | Статичний IP                                   |            |
| LAN<br>FIPTV                                                     | Маска підмережі :       | PPPoE<br>Russian PPPoE                         |            |
| 🕱 Яндекс. DNS                                                    | Шлюз за замовчуванням : | Unifi PPPoE                                    |            |
| <ul> <li>Резерву-ня адреси</li> <li>Резерву-ня адреси</li> </ul> | Первинний DNS :         | Maxis PPPoE<br>PPTP/Russian PPTP               |            |
| Вездротова мережа                                                | Bторинний DNS :         | L2TP/Russian L2TP (He Oбов'язково)             |            |
| Налаштування USB                                                 |                         | Зберегти Розширені                             |            |
| Смуга пропускання                                                |                         |                                                |            |
| Переадресація                                                    |                         |                                                |            |
| Контроль доступу                                                 |                         |                                                |            |
| Динамічний DNS                                                   |                         |                                                |            |
| ПРозширені                                                       |                         |                                                |            |
| <b>::</b> Система                                                |                         |                                                |            |
| Ukraine 🔻                                                        |                         |                                                |            |

5. Обираємо тип підключення, інформацію про який надав Ваш провайдер та вводимо потрібну інформацію для нього у відповідні поля. Після чого натискаємо Зберегти.

## 2. Як підключити зовнішній накопичувач до роутера?

Маршрутизатори netis WF2880 та MW5230 мають можливість підключення зовнішнього накопичувача за допомогою USB порту. Для цього необхідно виконати наступні кроки:

1. Під'єднати зовнішній пристрій зберігання (переносний диск або флешку) до USB порту.

2. Відкрийте браузер та увійдіть на сторінку web-інтерфейсу маршрутизатора, коротка адреса **netis.cc**. Якщо ж виникають проблеми у веб-браузера, резервною адресою є – **192.168.1.1** 

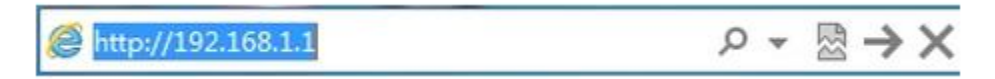

Важливо. Адреси netis.cc та 192.192.168.1.1 НЕ в Інтернеті, web-сторінка налаштувань вбудована в маршрутизатор.

3. Для переходу до більш глибоких налаштувань, натисніть кнопку Advanced.

| О Меню 🗈 Приветствие – Беспрово, 🗡 | : +      |                     |                                         |            | ⇒ _ 0 ×   |
|------------------------------------|----------|---------------------|-----------------------------------------|------------|-----------|
| < > C 88 🕀 netis.cc                |          |                     |                                         |            | 0 🛛 🔿 🚽 📩 |
|                                    | netis    | Sel                 | ect Language 🗸 🗸 🗸 🗸 🗸 🗸                | O Advanced |           |
|                                    |          | Руководст           | во по установке                         |            |           |
|                                    |          | Тип подключения к И | нтернету                                |            |           |
|                                    | internet | О Динамический IP   | Статический IP О РРРо                   | Е 🔘 Другие |           |
|                                    |          | Клон MAC :          |                                         |            |           |
|                                    |          | Установка беспровод | цной связи                              |            |           |
|                                    |          | 2.4G SSID :         | netis_F27618                            |            |           |
|                                    | Wireless | Безопасность:       | О Откл. 💿                               | Bkn.       |           |
|                                    |          | Пароль :            | password<br>(Введите от 8 до 63 символо | ]<br>в)    |           |
|                                    |          |                     |                                         |            |           |
|                                    |          |                     |                                         |            |           |
|                                    |          |                     |                                         |            |           |
|                                    |          |                     |                                         |            |           |
|                                    |          | 1                   | Сохранить                               |            | v         |

4. Перейдіть в пункт Налаштування USB-Накопичувач. Переведіть Стан служби в Увімк.

Якщо потрібно встановити захист на вхід до накопичувача, натисніть Увімк. в меню Доступ до облікового запису. Придумайте та введіть ім'я користувачата, пароль на вхід (латиниця цифри).

Коротку інструкцію отримання доступу до накопичувача, Ви побачите нижче всіх налаштувань, з урахуванням Вашої операційної системи.

Натисніть Зберегти.

| WF2880                                                                      | накопичувач                                                                                                    | V2.1.40207 |
|-----------------------------------------------------------------------------|----------------------------------------------------------------------------------------------------|------------|
| 🖲 Стан                                                                      | Стан служби : © Увімя.<br>Поступ по облікового запису. © Увімя.<br>Вилик                                                                                                    |            |
| 📰 Мережа                                                                    |                                                                                                    |            |
| 🚦 Бездротова мережа                                                         | Ennor                                                                                                    |            |
| Бездротова мережа5G                                                         |                                                                                                    |            |
| Налаштування USB                                                            | Зберегти                                                                                                    |            |
| <ul> <li>накопичувач</li> <li>FTP-сервер</li> <li>Мультімелійних</li> </ul> | Пля отримання доступу до USB-наколичувача виконаете наступні дії:<br>Мілідови: машко Пилсь-Эвигрызти, версіть: У IP-алага маликитизатоля меречі I &N                           |            |
| Смуга пропускання                                                           | Mindows. мено пуск-экконали, ваедля: пл. эдреса мершуулаагора мережи сих.<br>Mac OS: мено Перейті->3'єднання з сервером, введіть: smb: // IP-адреса маршрутизатора мережі LAN. |            |
| 👪 Переадресація                                                             | введіть IP-адресу пмаршрутізатора мережі LAN.                                                                                                    |            |
| <b>#</b> Контроль доступу                                                   |                                                                                                    |            |
| 🗷 Динамічний DNS                                                            |                                                                                                    |            |
| <b>П</b> Розширені                                                          |                                                                                                    |            |
| <b>::</b> Система                                                           |                                                                                                    |            |
| Ukraine 🔻                                                                   |                                                                                                    |            |
|                                                                             |                                                                                                    |            |
|                                                                             |                                                                                                    |            |
|                                                                             |                                                                                                    |            |
|                                                                             |                                                                                                    |            |
|                                                                             |                                                                                                    |            |

5. Тепер Ви можете знайти накопичувач, наприклад, через стандартний Провідник у Windows.

Зайдіть в Мій комп'ютер – далі Мережа, ви побачите пристрій під назвою Router. Зверніть увагу, попередньо в налаштуваннях ОС потрібно дозволити Загальний доступ до файлів по мережі (для Windows).

| > 🖈 Быстрый доступ                                  | Компьютер (2)                                              |          |  |
|-----------------------------------------------------|------------------------------------------------------------|----------|--|
| > 🝊 OneDrive                                        | DESKTOP-6DLKBC8                                            |          |  |
| ✓ 📃 Этот компьютер<br>> 📓 Видео                     | <ul> <li>Сетевая инфраструктура (1)</li> </ul>             |          |  |
| > 🔮 Документы<br>> 🖊 Загрузки                       | netis-WF2880                                               |          |  |
| > 📰 Изображения<br>> 🌗 Музыка                       | <ul> <li>Устройства мультимедиа (2)</li> <li>П)</li> </ul> |          |  |
| > Pабочий стол > 4 Локальный диск (С                | DESKTOP-6DLKBC8: Cepreй:                                   | netis: 1 |  |
| > Докальный диск (Е<br>) — Локальный диск (Е        |                                                            |          |  |
| <ul> <li>Сеть</li> </ul>                            |                                                            |          |  |
| <ul> <li>DESKTOP-6DLKBC8</li> <li>ROUTER</li> </ul> |                                                            |          |  |
| > 🔩 Домашняя группа                                 |                                                            |          |  |
|                                                     |                                                            |          |  |
| PREMENTOR 5 BUIGOSH 1                               | DIEMENT                                                    |          |  |

6. Клікнувши Router, Ви потрапите до зовнішнього сховища. Можете підключити його в ОС, як постійний мережевий диск, щоб кожного разу не шукати його за IP адресою або в меню Мережа.

| ← → → ↑ 💻 → Ce        | гь → ROUTER |  |
|-----------------------|-------------|--|
| > 🖈 Быстрый доступ    | sda1_dir    |  |
| > 🐔 OneDrive          |             |  |
| 🗸 💻 Этот компьютер    |             |  |
| > 📑 Видео             |             |  |
| > 🔮 Документы         |             |  |
| > 🦊 Загрузки          |             |  |
| > 📰 Изображения       |             |  |
| > 🎝 Музыка            |             |  |
| > Z Рабочий стол      |             |  |
| > 🏪 Локальный диск (С |             |  |
| > Докальный диск (Е   |             |  |
| 🔪 👝 Локальный диск (Е |             |  |
| 🗸 🍎 Сеть              |             |  |
| DESKTOP-6DLKBC8       |             |  |
| > 📃 ROUTER            |             |  |
| > 🔩 Домашняя группа   |             |  |
|                       |             |  |
|                       |             |  |
|                       |             |  |
|                       |             |  |
| 1 элемент             |             |  |
|                       |             |  |

## 3. Як підключити 3G-модем до роутера netis MW5230?

Необхідно виконати наступні дії.

1. Відкрийте браузер та увійдіть на сторінку web-інтерфейсу маршрутизатора, коротка адреса **netis.cc**. Якщо ж виникають проблеми у веб-браузера, резервною адресою є – **192.168.1.1** 

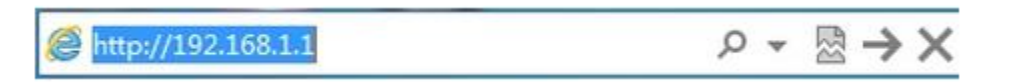

**Важливо**. Адреси netis.cc та 192.192.168.1.1 **НЕ** в Інтернеті, web-сторінка налаштувань вбудована в маршрутизатор.

2. Перейдіть в розділ Мережа – Режим доступу та оберіть потрібний варіант. Модем 3G може бути основним джерелом Інтернет або ж резервним у разі, якщо пропаде дротова лінія зв'язку з мережею інтернет.

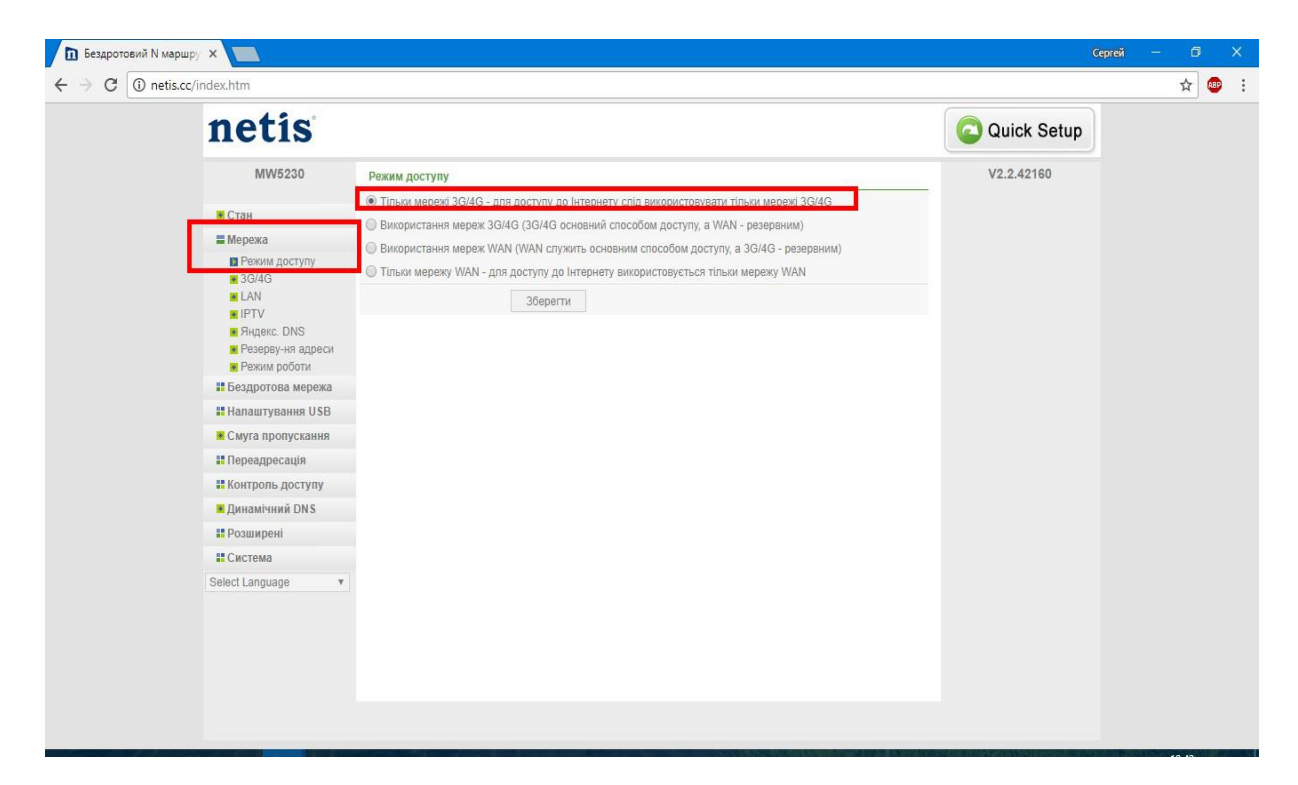

3. Далі перейдіть в розділ 3G/4G. В цей момент до маршрутизатора вже повинен бути підключений модем.

В першому пункті Постачальник послуг оберіть, в нашому випадку Інтертелеком, також є Київстар. Всі налаштування вже прописані але можуть бути змінені оператором, тому перевірте у постачальника послуг цю інформацію. Натисніть Зберегти.

| netis                                                                                                    |                                                                                                    | Quick Setup |  |
|----------------------------------------------------------------------------------------------------|----------------------------------------------------------------------------------------------------|-------------|--|
| MW5230                                                                                                    | 3G/4 <mark>G</mark>                                                                                                    | V2.2.42160  |  |
| <ul> <li>Стан</li> <li>Мережа</li> <li>Режим доступу</li> <li>ЗОЗАЗ</li> <li>НАМ</li> <li>НГТУ</li> <li>Яндакс. DNS</li> <li>Реземи роботи</li> <li>Бездротова мережа</li> <li>Напаштування USB</li> <li>Смуга пропускання</li> <li>Переадресація</li> <li>Контроль доступу</li> <li>Динамічний DNS</li> <li>Розширені</li> <li>Система</li> <li>Select Language</li> </ul> | Тостачальник послуги. Интертелеком v APN: APN: Howep набору: #777 M/я користувача: it Пароль: it IIIдспочения за ямлогою., Макс. час очик. 5 (1-30 мин.) Підспочения вручну Зберегти Розширені |             |  |

4. Перейдіть на головну сторінку Стан. За декілька хвилин модем розпочне роботу з мережею провайдера і Ви зможете насолоджуватися Інтернет серфінгом.

| notic              |                         |                                    | Ouisk Satur |
|--------------------|-------------------------|------------------------------------|-------------|
| neus               |                         |                                    | Quick Setup |
| MW5230             | LAN                     |                                    | V2.2.42160  |
|                    | МАС-адреса :            | e4:be:ed:4f:2a:d2                  |             |
| Стан               | ІР-адреса :             | 192.168.1.1                        |             |
| Бозпротора морожа  | Маска підмережі :       | 255.255.255.0                      |             |
|                    | Сервер DHCP             | Увімк. (192.168.1.2-192.168.1.254) |             |
| Смуга пропускання  | Бездротова мережа       |                                    |             |
| Переадресація      | Стан :                  | Увімк,                             |             |
| Контроль доступу   | SSID :                  | netis_4F2AD2                       |             |
| Динамічний DNS     | Режим радіо :           | AP                                 |             |
| <b>П</b> Розширені | Тип аутентифікації :    | WPA/WPA2-PSK                       |             |
| Система            | Канал :                 | 1                                  |             |
| Select Language 🔹  | МАС-адреса :            | e4:be:ed:4f:2a:d2                  |             |
|                    | Стан WPS :              | Вимк.                              |             |
|                    | 3G/4G                   |                                    |             |
|                    | Стан USB :              | Plugged                            | -           |
|                    | USB-модем стандарту     | Підключено Відключ-ся              |             |
|                    | ІР-адреса :             | 192.168.8.100                      |             |
|                    | Маска підмережі :       | 255.255.255.0                      |             |
|                    | Шлюз за замовчуванням : | 192.168.8.1                        |             |
|                    | Первинний DNS :         | 192.168.8.1                        |             |
|                    | Οτοριαμικά DNIC -       | 107 168 8 1                        |             |

Ми постійно ведемо роботу над розширенням списку модемів і наразі є підтримка таких модемів для України –

- 1. Київстар Huawei E3531i
- 2. Інтертелеком Huawei EC306-2, Huawei EC315